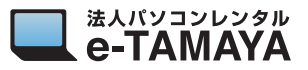

## ■ 初期化作業について

ディスクユーティリティを使って、ハードディスク、SSD、フラッシュドライブ、その他のストレージ デバイスを消去(フォーマット)する方法です。

ご返却の際に、ご自身でインストールされたデータなどを消去したい場合などにお使いください。 ※実行した後は、OS が起動しなくなりますのでご注意ください。

## ■ 前準備 必ず iCloud (Mac を探す) からサインアウトしてください。

※サインアウトされないままご返却頂きますと、
 お客様の情報が残ってしまったり、
 アクティベーションロックがかかり、
 初期化等の作業が出来なくなる事があります。

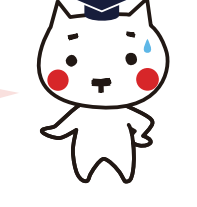

詳しいやり方は、「Mac の iCloud サインアウト手順」をご覧ください

## mac OS ユーティリティを起動する

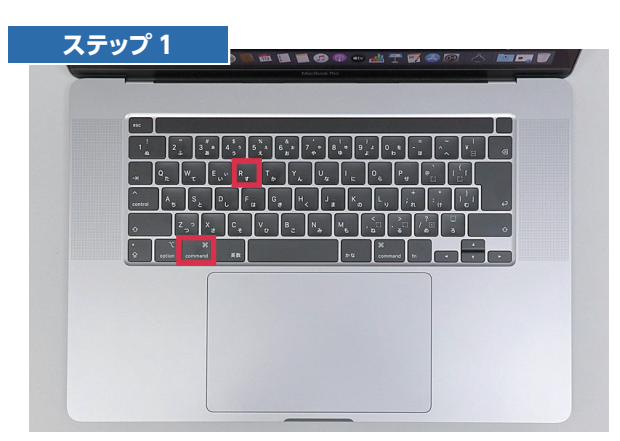

Mac の電源を入れた直後に、 「command (跆)」と「R」の 2 つのキーを押し続けます。

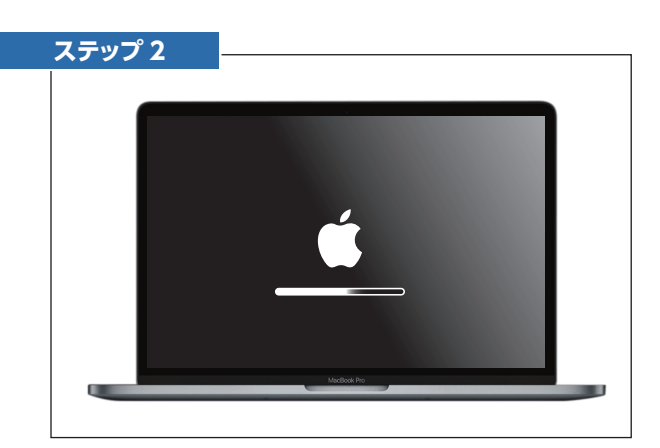

Apple ロゴ、回転する地球儀、その他 の起動画面が表示されたら、キーから指 を放します。

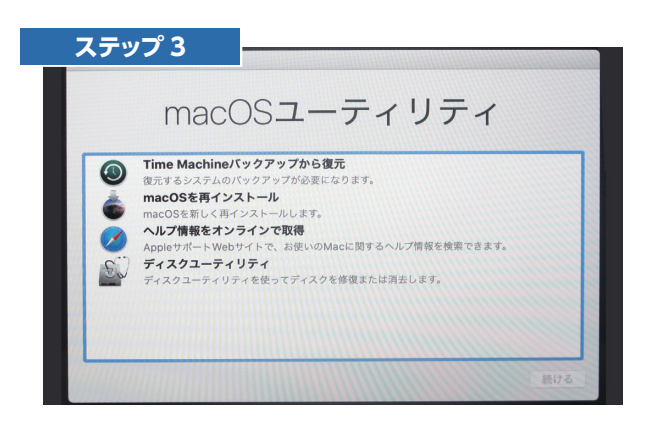

ユーティリティウインドウが表示されたら起 動は終了です。

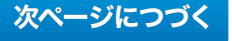

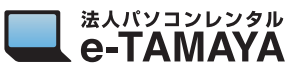

■ ディスクを消去する

| ス        | テップ 4                                                                                                    |
|----------|----------------------------------------------------------------------------------------------------|
|          | macOSユーティリティ                                                                                                    |
| ©<br>*   | Time Machine/バックアップから復元<br>復元するシステムのバックアップが必要になります。<br>macOSを有インストール<br>macOSを新くストールします。<br>ヘルプ情報をオンラインで取得<br>AngletボートWebサイトを、お使いのMacに限するヘルプ情報を検索できます。 |
| <u>s</u> | <b>ディスクユーティリティ</b><br>ディスクユーティリティを使ってディスクを修復または消去します。                                                                                                   |

ユーティリティウインドウから「ディスクユー ティリティ」を選んで「続ける」をクリック してください。

| I Macintosh HD<br>Fィスクイメージ<br>I macOS Base Syst ⊄ | macOS Base System<br>ディスクイメージ・ポリューム・Mac OS取扱 |                    |                       | 2.01 GB        |
|---------------------------------------------------|----------------------------------------------|--------------------|-----------------------|----------------|
|                                                   | <ul> <li>使用済み</li> <li>1.28 GB</li> </ul>    |                    | <b>空き</b><br>732.6 MB |                |
|                                                   | マウントポイント:                                    | 1                  | <b>18.15</b> :        | ディスクイメージ・ポリューム |
|                                                   | 19 M :                                       | 2.01 GB            | 所有権:                  | 有効             |
|                                                   | 利用可能: 73                                     | 82.6 MB(0 KBパージ可能) | 接統:                   | ディスクイメージ       |
|                                                   | 使用済み:                                        | 1.28 GB            | <b>纵观</b> :           | disk1s1        |

「Macintosh HD」を選択します。

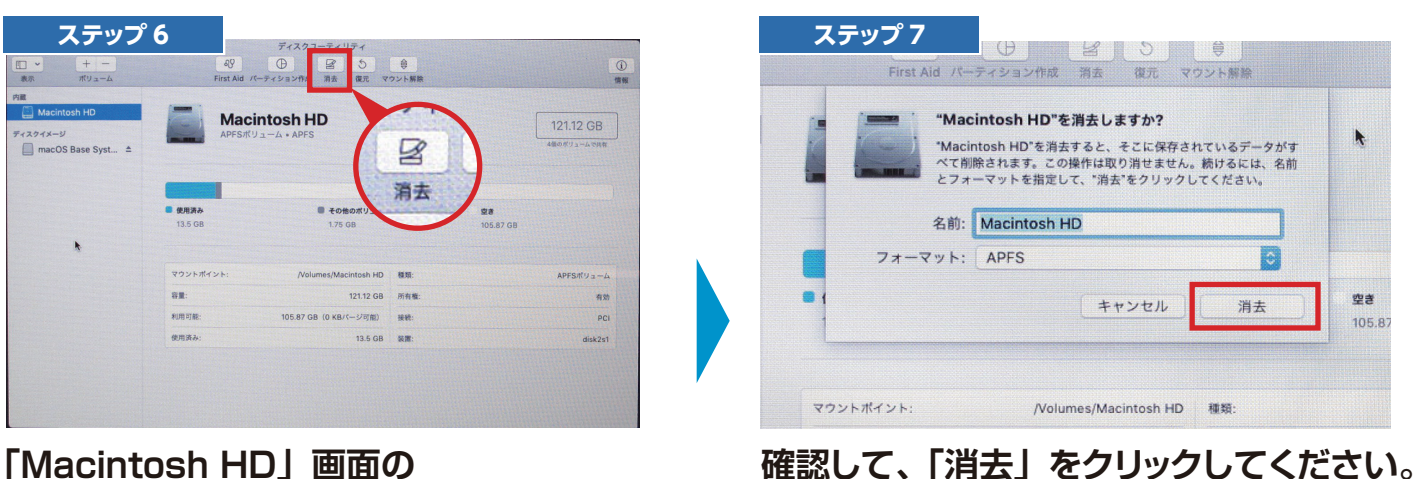

「Macintosh HD」 画面の 「消去」 をクリックしてください。

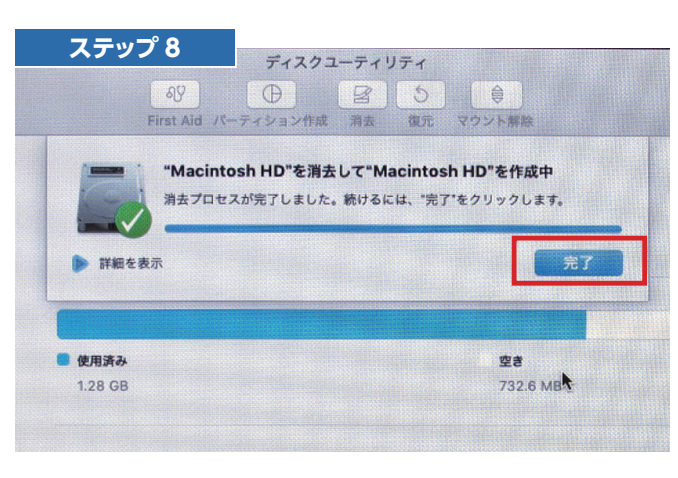

**⑤「完了」をクリックしてください。** 

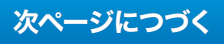

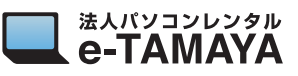

## ■ 再起動する(確認作業)

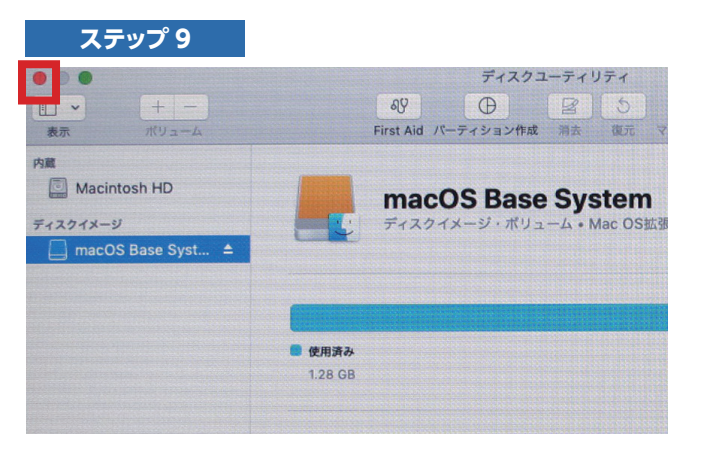

ディスクユーティリティを終了してくださ い。

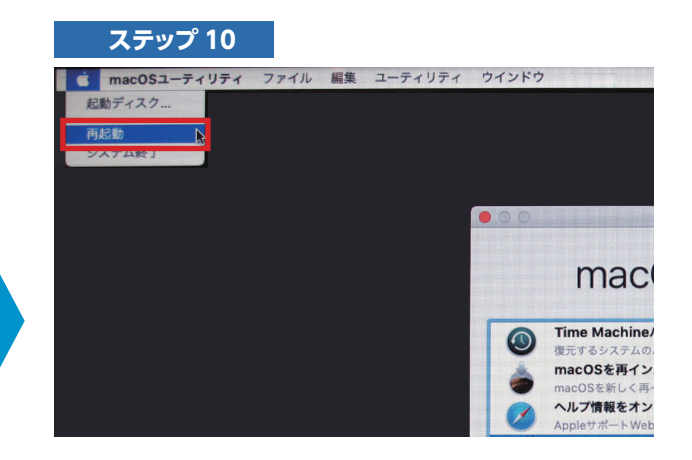

再起動してディスクが初期化したことを 確認するために、再起動をしてくださ い。

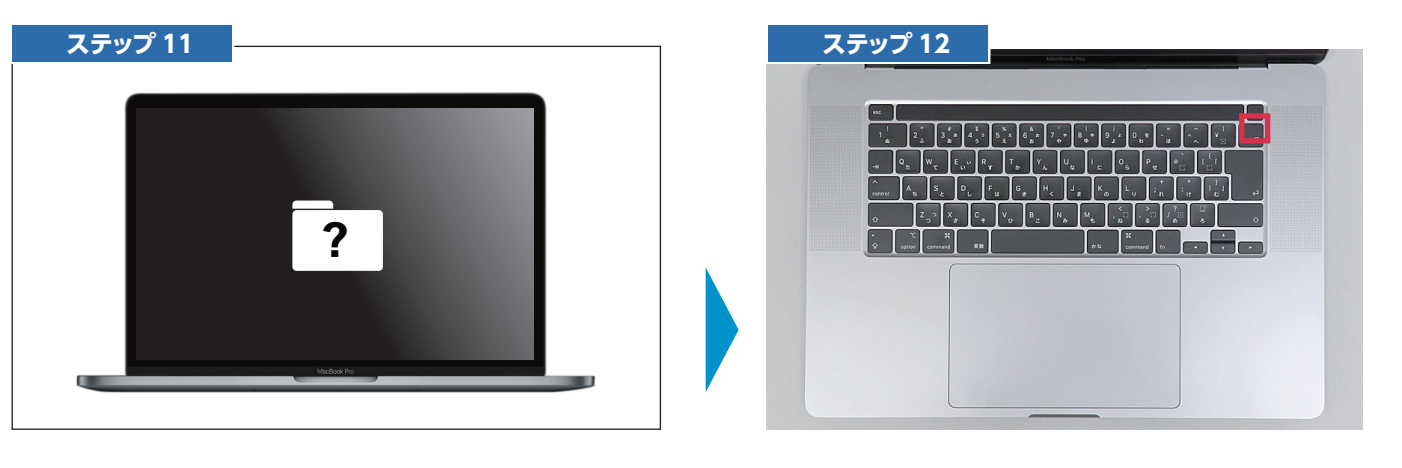

[?] ファイルが表示されましたら、初期化 成功です。

※起動ディスクが見つからない状態になっています。

起動ボタンを長押しして、電源を切ります。 ※macOS が起動しない状態で返却していただいて 構いません